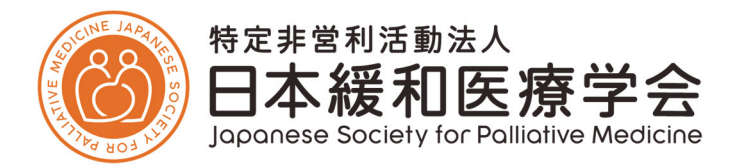

## 認定施設 新規申請方法について

・アカウント新規作成・・・・2ページ
・新規申請方法・・・・・・6ページ
・基幹施設注意事項・・・・8ページ
・連携施設注意事項・・・・9ページ

1

## ●アカウント新規作成について

1) 基幹施設/連携施設新規申請にはアカウント新規作成が必要となります。 ログイン画面の「新規登録の方はこちら」から新規登録を行ってください。

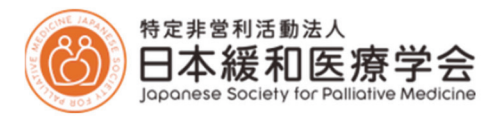

| 基幹施設     | 新規申請                | ログイン画面                                     |  |
|----------|---------------------|--------------------------------------------|--|
| メールアドレス  |                     |                                            |  |
| 例)sample | @sample.com         |                                            |  |
| パスワード    |                     |                                            |  |
|          |                     |                                            |  |
| □□グイン情報を | 呆存する                |                                            |  |
| ログインする   |                     |                                            |  |
|          | <sub>第</sub><br>パスワ | 「規登録の方は <u>こちら</u><br>−ドをお忘れの方は <u>こちら</u> |  |

- ●アカウント新規作成について
- 2)氏名、新規登録用のメールアドレスを入力してください。

入力されたメールアドレス宛てにパスワード発行用のURLが送信されます。

※こちらで登録するメールアドレスは基幹施設/連携施設の認定取得後に施設マイページのログインIDとなります。

| 新規登録                                                    | ŝ            |  |  |  |  |
|---------------------------------------------------------|--------------|--|--|--|--|
| 氏名と新規登録用のメールアドレスを入力してください。<br>パスワード発行用のURLをメールにてお送りします。 |              |  |  |  |  |
| 姓必須                                                     |              |  |  |  |  |
| 例)緩和                                                    |              |  |  |  |  |
| 名必須                                                     |              |  |  |  |  |
| 例)太郎                                                    |              |  |  |  |  |
| メールアドレス 🍻                                               | <b>須</b>     |  |  |  |  |
| 例)sampl                                                 | e@sample.com |  |  |  |  |
|                                                         | 送信する         |  |  |  |  |

- ●アカウント新規作成について
- 3) 『【日本緩和医療学会】パスワードの設定をお願いいたします』という件名のメールが届きますので、 メールに記載されたパスワード発行用のURLからパスワードの設定を行ってください。

| パスワードの発行                                     |                                    |
|----------------------------------------------|------------------------------------|
| ※パスワードは8文字以上で、英数字を1文字以上含めてください。<br>パスワード 🕢 🧑 |                                    |
| パスワード(確認) 🛛 🔊                                | <b>パスワード設定</b><br>パスワードの設定が成功しました。 |
| パフロードを設定する                                   | 閉じる                                |

●アカウント新規作成について

※注意事項※

別の認定施設(認定中)でメールアドレスが使用されている場合は重複登録ができずエラーとなります。 前施設でメールアドレスを変更されないまま異動された場合などは、別のアドレスに変更していただくようお願いします。 また、お心当たりがなくエラーとなった場合には事務局までお問い合わせください。

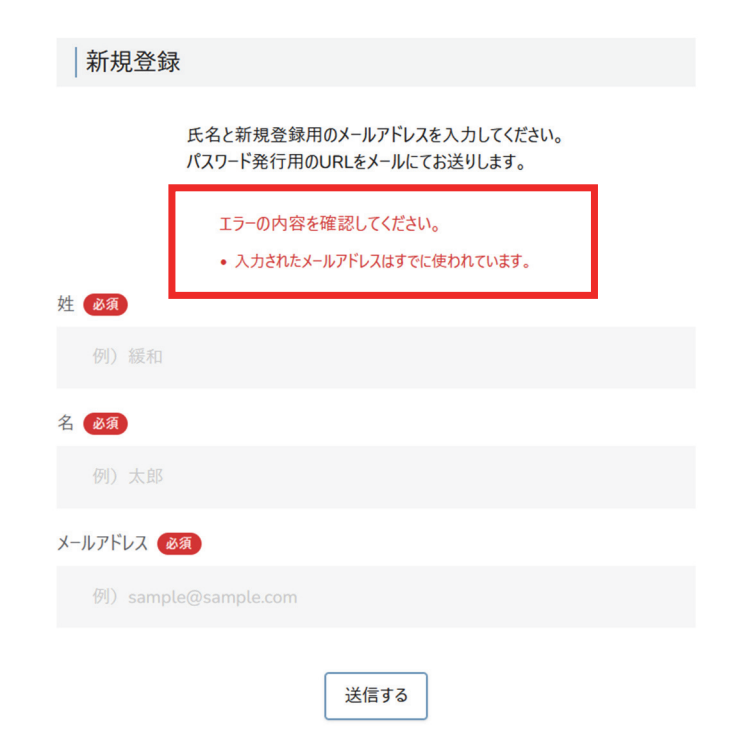

●新規申請方法(基幹施設/連携施設)

1)新規登録完了後、基幹施設新規申請URLをクリックし

登録済みのメールアドレス・パスワードを入力してログインしてください。

| 基幹施設     | 新規申請 | ログイン画面             |    |  |
|----------|------|--------------------|----|--|
|          |      |                    |    |  |
| メールアドレス  |      |                    |    |  |
|          |      |                    |    |  |
| パスワード    |      |                    |    |  |
| •••••    |      |                    |    |  |
| 〇ログイン情報を | 呆存する |                    |    |  |
| ログインする   |      |                    |    |  |
|          | 親    | f規登録の方は <u>こちら</u> |    |  |
|          | パスワ  | ードをお忘れの方はこれ        | 55 |  |

●新規申請方法(基幹施設/連携施設)

2) ログインすると申請画面に推移するので「1.申請書」・「2.概要書」をクリックし必要事項を入力してください。 入力が完了すると「登録済み ☉」のチェックが入り、申請ボタンが押せるようになります。

※申請期間外は申請画面は表示されません。

 

 基幹施設申請

 申請期間: 2024年8月1日 0:00 ~ 2024年8月31日 23:59

 1.申請書
 ○ 未完了

 2.版要書
 ○ 未完了

 医叶脑股 申請

 「申請」ポタンをクリック後、修正はできませんのでご注意ください、 送信後、自動配信メールが属きますので必ずご確認ください。 未寄の場合、「申請」が正しく完了しているめご確認ください。

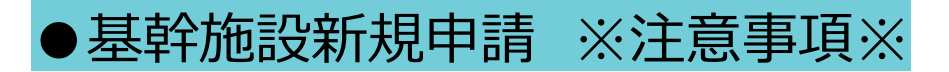

・基幹施設には「緩和医療指導医」が1名以上常勤していることが条件となります。 基幹施設の申請条件は学会HP「2024年度基幹施設募集要項【新制度】」をご確認ください。

・アップロード書類の「申請書・在籍証明書」の書式は上記HPの募集要項内に掲載しています。 必ず、指定書式をダウンロードいただき公印付きの書類をアップロードしてください。

## ●連携施設新規申請 ※注意事項※

・連携施設の申請条件は学会HP「2024年度連携施設募集要項【新制度】」をご確認ください。

・連携施設申請には基幹施設との連携が必須となります。

申請前に基幹施設へ連携についてのご相談・ご連絡いただくことをお勧めいたします。

■基幹施設名簿

https://www.jspm.ne.jp/files/specialistCertification\_list/shisetsu.pdf

・アップロード書類の「申請書・在籍証明書」の書式は上記HPの募集要項内に掲載しています。 必ず、指定書式をダウンロードいただき公印付きの書類をアップロードしてください。